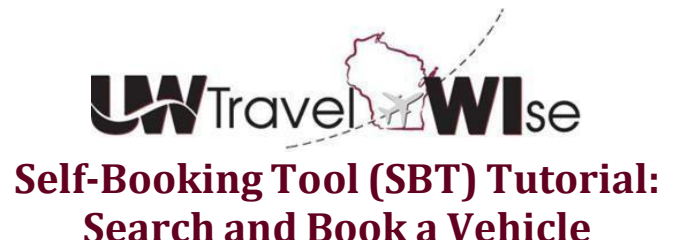

It's easy to book vehicle rentals in the self-booking tool. Prior to making your reservations in Concur, review the contract and policy requirements within UW TravelWIse, under <u>Procedures/Car Rental</u>. (University log in required to view)

The Big Ten contract pricing and coverages are available in the tool for domestic rentals. Hertz is available as an additional option under the WSCA pricing and terms.

International rates and insurance coverages vary by country and location. Collision and Damage Waiver Insurance must be purchased at the pick-up counter and will be reimbursed post trip; it is not included in the daily rate displayed. See the international rate tables within UW TravelWIse, Vehicle Rentals, Big Ten Contract/National & Enterprise for specific rates, terms and conditions.

To Begin:

- Select the car tab to search for a car rental
- Enter pick-up/drop-off dates
- Select the search criteria to best fit your travel needs, such as an airport location or off airport or include more search options
- Click Search

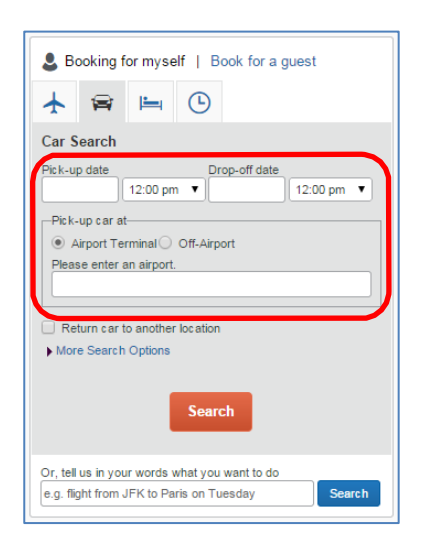

- Car options will display for consideration
- Contract suppliers are designated by the gold diamond symbol and are presented first in the matrix, then are sorted by price – low to high

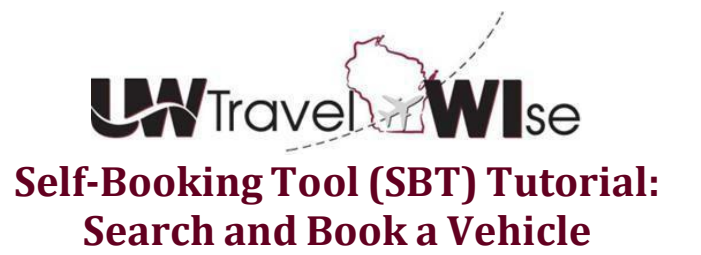

|                   |             |             |                  |              |          |               |              |              | Hide           |
|-------------------|-------------|-------------|------------------|--------------|----------|---------------|--------------|--------------|----------------|
| All<br>57 results | Economy Car | Compact Car | antermediate Car | Standard Car | Size Car | 🦛<br>Mini Van | Constant SUV | Standard SUV | es<br>Full-siz |
| National<br>♦ ♦ ♦ | 30.55       | 30.55       | 33.00            | 34.00        | 34.00    |               |              | 54.00        |                |
| nterprise         | 32.00       | 32.00       | 33.00            | 34.00        | 34.00    | 54.00         | 54.00        | 54.00        | 90.            |
| Hertz.            | 18.81       | 18.81       | 21.78            | 24.75        | 24.75    | 55.62         |              |              | 81.            |
| Budget            | 19.95       | 19.95       | 21.85            | 23.75        | 23.75    | 183.35        | 106.40       | 107.35       |                |
| Alamo             | 20.00       | 20.00       | 22.00            | 25.00        | 25.00    |               |              | 106.00       |                |
| AVIS              | 21.00       | 21.00       | 23.00            | 25.00        | 25.00    | 158.00        | 112.00       | 113.00       |                |

• Click the Sorted By: dropdown to sort by preference

• You can filter your options at any time by making an adjustment to your original search

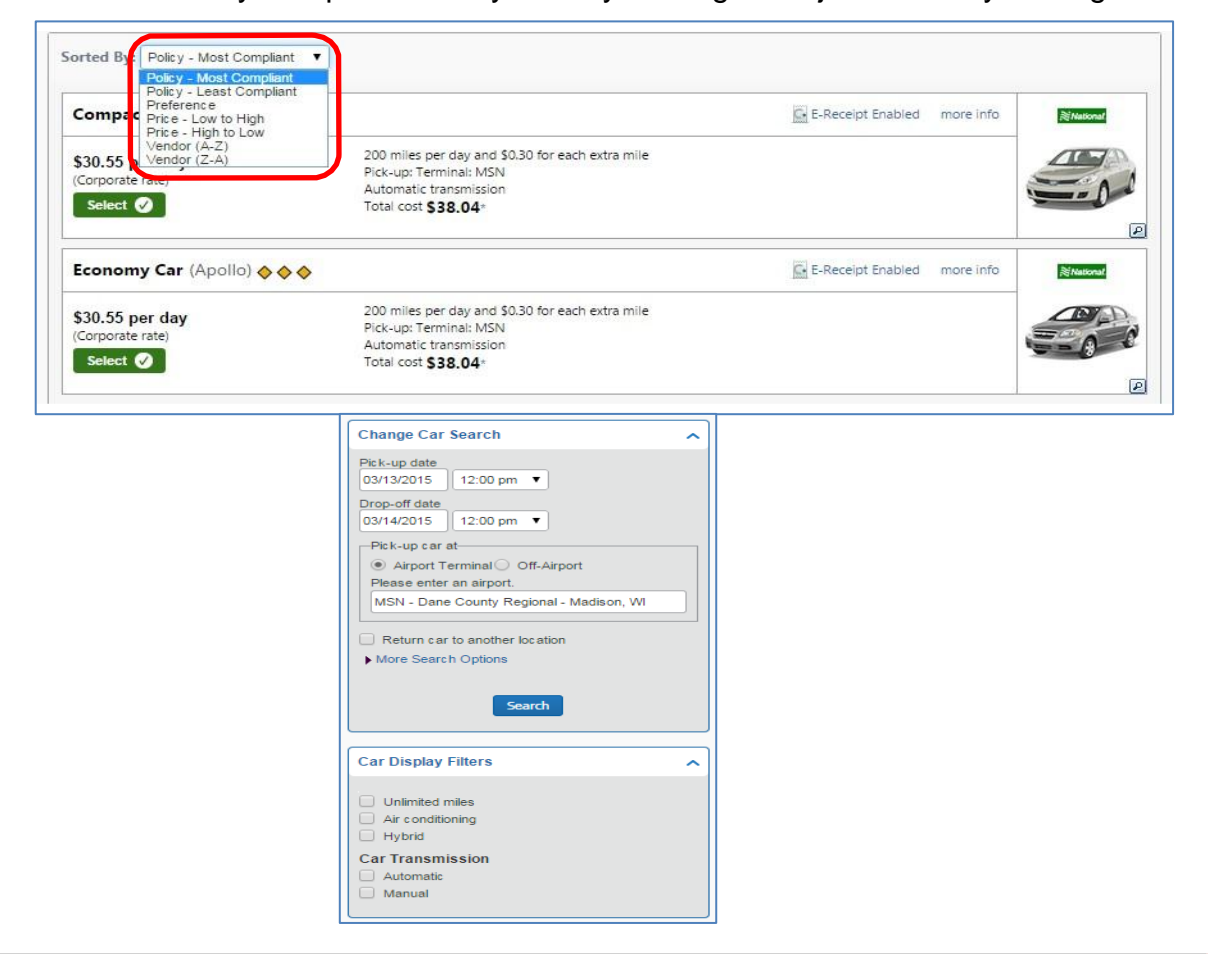

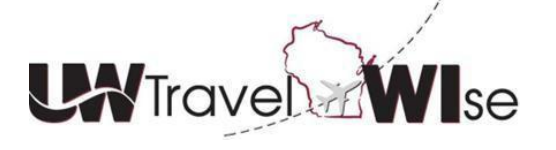

Self-Booking Tool (SBT) Tutorial: Search and Book a Vehicle

- Click the Select button to confirm your choice of vehicle
- Click more info to view the contract terms and conditions
- All domestic contract insurances are automatically included in the daily rate. As a reminder, consult the <u>procedures page</u> on insurance coverages for your country/location. Specific terms and conditions for international rentals as they are not included in the daily rate displayed.

| Compact Car (Apollo) 🔶                          | <b>* *</b>                                                                                                    | E-Receipt Enabled more info | <b>≋National</b> |
|-------------------------------------------------|----------------------------------------------------------------------------------------------------|-----------------------------|------------------|
| \$30.55 per day<br>(Corporate rate)<br>Select 🔗 | 200 miles per day and \$0.30 for each extra mile<br>Pick-up: Terminal: MSN<br>Automatic transmission<br>Total cost <b>\$38.04</b> + |                             |                  |

• On the following page, click Reserve Car and Continue

| REVIEW PRICE SUMMARY                                                                                             |            |                 |                 |  |  |  |  |  |
|----------------------------------------------------------------------------------------------------|------------|-----------------|-----------------|--|--|--|--|--|
| Description                                                                                                    | Daily Rate | Dates           | Total           |  |  |  |  |  |
| National Car Rental                                                                                              | \$30.55    | Mar 13 - Mar 14 | \$30.55         |  |  |  |  |  |
| Total Estimated Cost : \$38.04 USD*                                                                              |            |                 |                 |  |  |  |  |  |
|                                                                                                    |            | Total Due No    | ow: \$0.00 USD† |  |  |  |  |  |
| * Does not include additional fees incurred during time of travel.<br>† Remaining amount due at rental location. |            |                 |                 |  |  |  |  |  |
| Back Reserve Car and Continue                                                                                    |            |                 |                 |  |  |  |  |  |

- Make sure that you include your vehicle preferences in your travel profile prior to booking – adding any reward club membership information (i.e. Emerald Club). This information transfers during the reservation process
- Vehicles will be <u>reserved</u> with the charge card stored in your profile or entered during the reservation process
- Review the booking information and click Next to continue
- Enter a "Trip Description" if desired and click Next to continue
- Click Confirm Booking to complete your reservation
- You will receive a Fox E-Receipt after completion to confirm your reservation

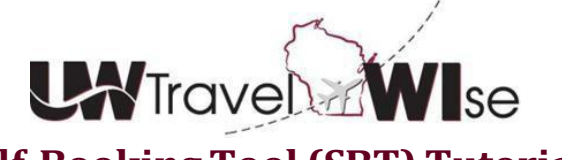

Self-Booking Tool (SBT) Tutorial: Search and Book a Vehicle

- Concur is "Reserve Only" Per vehicle industry standard, the driver must pay with a charge card in the driver's name upon rental return
- Some locations, including airports assess a daily surcharge, if applicable, these are not included in the contract rate. Consult the <u>Big Ten Enterprise & National</u> <u>Program Summaries</u> to view these rates by location.
- Additional authorized drivers must be added at the rental counter at vehicle pick up and cannot be done in Concur. All authorized drivers must have a valid driver's license for verification and sign the agreement.
- When you're on the road, take the <u>Traveler's Reference Guide</u> with you, the contract booking ID's and toll-free numbers of rental suppliers are listed within.